## EDMONTON AURORAS SWIMMING CAMPS

## **HOW TO REGISTER:**

Step 1:

1. <u>Click this link</u>

2. We use a program called RAMP. If you have a RAMP account sign in. If you don't have a RAMP account create one.

- 3. Choose PARTICIPANT.
- 4. Choose a season > 2024 Summer Camps
- 5. Choose a family member to register
- 6. Choose a division > Mini camp
  - a. Choose the week you want
  - b. Choose as many camps as you want

## Step 2:

- 1.<u>Click this link</u>
- 2. Choose >Join/Renew your athlete membership
- 3. We use a program called H2O registration for insurance. If you have an H2O account sign in. If you don't have an H2O account create one.
- 4. Fill in member info.
- 5. Choose > Short Term Recreational
- 6. Choose > Other
- 7. Choose > Edmonton Aurora Synchro
- 8. Choose > Yes attending clubs pre-season concussion session
- 9. Submit and go to the cart to finalize payment

If at any time you need help with this process reach out to Vanessa at headcoach@aurorasynchro.org

## **NEED FINANCIAL ASSISTANCE?**

Check out Kidsport Edmonton <u>Click this link</u> Check out Jumpstart <u>Click this link</u>